This is not a training manual. This is a quick guide. Only key information about accessing and using the new IT tracking system is available in this guide. For all intents and purposes it will be referred to as the Y-Connect Portal from here on out. The purpose of the YConnect Portal is for reporting all IT related Incidents, Requests & Inquires.

#### How to Log into the Y-Connect Portal

In order to log into the portal you must obtain the correct URL. <u>https://ithelp.york.cuny.edu</u>

Y-Connect take's advantage of Microsoft Active Directory Authentication and uses these credentials to log you in.

Depending on your role in the system, your view will have options on the left side navigation menu that will defer from that of our clients. You will see this navigation menu once you log in.

#### Portal Page – You may not see the below page if Active Directory logs you in

| Welcome and Login                                                                                                    |  |  |  |  |  |
|----------------------------------------------------------------------------------------------------|--|--|--|--|--|
| Welcome to YConnect the User Portal for Technology Support at York College. Usirg your York network ID you can log into this portal.<br>Use this portal to report issues directly to IT regarding York supported computing technology, make IT Requests for moves, adds and<br>changes, see current IT related announcements .<br>If you have problems logging into this User Portal, or cannot find what you are looking for please contact our IT Service Desk. |  |  |  |  |  |
| Login Failed: Incorrect user name or password.                                                                                                    |  |  |  |  |  |
| Login ID: Password:<br>msaxton501                                                                                                    |  |  |  |  |  |
| Login                                                                                                    |  |  |  |  |  |

If you get a login failed message, try again, if the error persist contact Ext. 5311

### Once you are successfully logged in you will see the portal landing page:

| YORKCollege<br>Y-CONNECT PORTAL                      |                                                                                                    |              |                                                                                                    |  |  |  |
|------------------------------------------------------|----------------------------------------------------------------------------------------------------|--------------|----------------------------------------------------------------------------------------------------|--|--|--|
| <                                                    | 🏠 Home 🗧 Home                                                                                                    |              |                                                                                                    |  |  |  |
| <ul> <li>Home</li> <li>York Servces Queue</li> </ul> | Queue Quick Actions          Queue Quick Actions         Image: Action of the second second se |              | Announcements<br>New IT Incident Tracking System GoLive<br>Thursday March 30th, 2017<br>03/25/2017 10:43<br>The new IT Incident Tracking System will go live<br>Thursday March 30th, 2017. This system is a<br>improved incident management and tracking<br>syste Show More |  |  |  |
|                                                      | Cases                                                                                                    |              | > View All Announcements                                                                                                    |  |  |  |
|                                                      | Number Title                                                                                                    | Status       | Helpful Links                                                                                                    |  |  |  |
|                                                      | TICK:0629                                                                                                    | New          | SmartRoom HotLink Live In Session Issue<br>Reporting                                                                                                    |  |  |  |
|                                                      | TICK:0628                                                                                                    | New          | IT Service Delivery Unit Information                                                                                                    |  |  |  |
|                                                      | TICK:0627                                                                                                    | New          | York College Telephone Services Information<br>York College Xerox Portal Program Information                                                                                                    |  |  |  |
|                                                      | TICK:0626                                                                                                    | Acknowledged | Security Awareness Information                                                                                                    |  |  |  |
|                                                      | TICK:0625                                                                                                    | Acknowledged | Office Of Information Technology Survey                                                                                                    |  |  |  |
|                                                      | > View My Cases                                                                                                    |              |                                                                                                    |  |  |  |

#### Here you can:

- 1. Open new cases of IT incidents, requests, or inquiries
- 2. Review your opened IT related incidents, requests, or inquiries
- 3. Download your own IT authorized programs (Not ready yet but soon)
- 4. Search the Knowledge base for answers and FAQ's (Not ready yet but soon)
- 5. Review critical IT related announcements
- 6. Review Helpful links

#### **Opening new cases in Y-Connect Portal**

From the portal screen after successful login there are two ways to open a new case.

1. Click on the "Have a problem? Report it" blue box on the main portal screen:

## **Quick Actions**

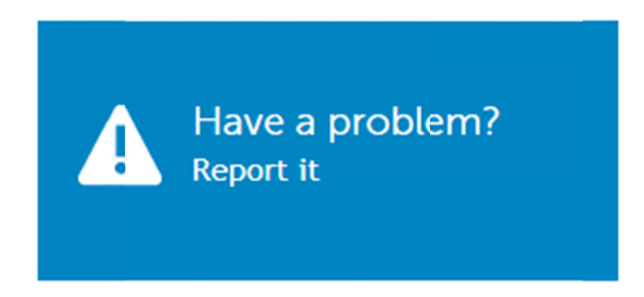

#### Once you click on the blue box you will see the following screen:

| New Case   York IT Servi | ce Desk |
|--------------------------|---------|
| Category: (required)     |         |
| Please select one        | v       |
| Summary: (required)      |         |
|                          |         |
|                          |         |
|                          |         |
|                          |         |
|                          |         |
| Attachments:             |         |
| Browse No file selected. |         |
| + Add Another Attachment |         |
|                          |         |
| Screenshots:             |         |
| Paste Screenshot         |         |
|                          |         |

Add a category and a summary and optional attachment or screen shot as needed then click on the save button on the bottom of the screen. If you click on "Apply Changes" it will save your new case but will not go back to the portal landing screen. Select "Cancel" if you do not want to create a new case.

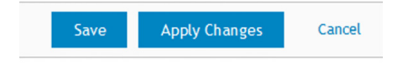

2. The second method of opening a new case is to click on the "**York Services Queue**" navigation menu on the left of the portal landing screen. It's the one with the headphone icon next to it.

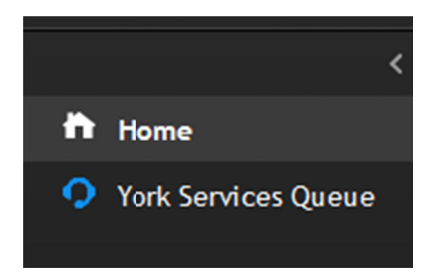

When you select "York Services Queue" you should see your default queue with all your active and inactive cases.

| New    | Choose Acton 👻 |                     |                                |                   |              |
|--------|----------------|---------------------|--------------------------------|-------------------|--------------|
|        | TICK:          | Created             | Category                       | Client            | Status       |
|        | 624            | 03/27/2017 22:02:51 | WIFI                           | Kent Clifford     | New          |
|        | 625            | 03/28/2017 09:24:40 | WIFI                           | Kent Clifford     | In-Process   |
|        | 626            | 03/28/2017 09:28:48 | WIFI                           | Kent Clifford     | Acknowledged |
|        | 627            | 03/28/2017 09:32:08 | WIFI                           | Kent Clifford     | New          |
|        | 628            | 03/28/2017 09:35:00 | WIFI                           | Kent Clifford     | New          |
|        | 629            | 03/28/2017 09:51:44 | WIFI                           | Kent Clifford     | New          |
|        | 630            | 03/28/2017 13:08:51 | CUNYFIRST                      | Kent Clifford     | Closed       |
|        | 631            | 03/28/2017 13:09:06 | OFFICE PHONE                   | Kent Clifford     | Acknowledged |
|        | 632            | 03/28/2017 13:09:26 | Hardware::PC Computer::Display | Kent Clifford     | On-Site      |
| 1 to 9 | of 9           |                     | First Pre                      | riou: 1 Next Last |              |

The above view is by default and can be changed by clicking on "View By:" selecting a different view by a variety of viewing criteria.

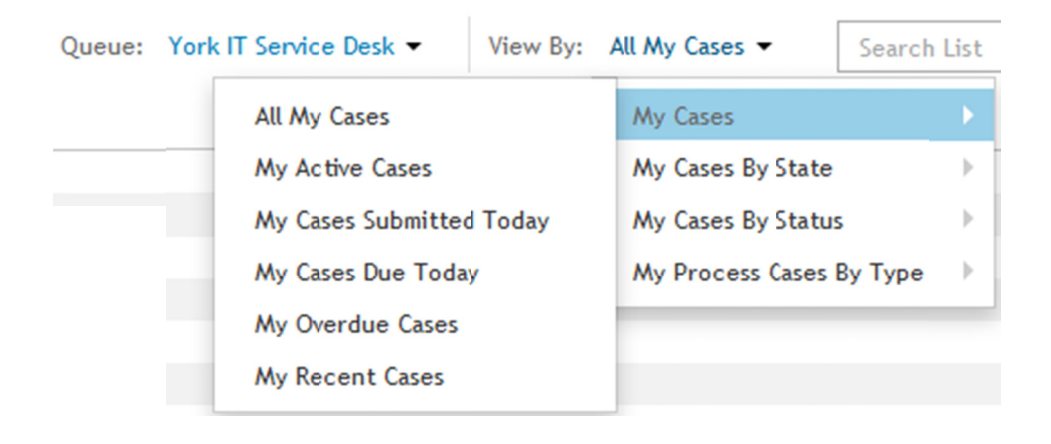

#### To create a new case while in this queue view:

Click on the "New" drop down at the top of the queue view

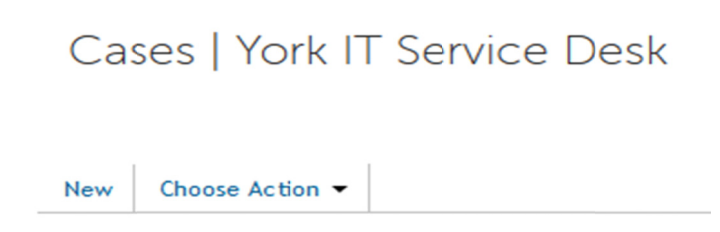

You will see the new case submission form. Add a category and a summary and optional attachment or screen shot as needed then click on the save button on the bottom of the screen. If you click on "Apply Changes" it will save your new case but will not go back to the portal landing screen. Select "Cancel" if you do not want to create a new case.

| Please select one                                               | Ŧ |  |
|-----------------------------------------------------------------|---|--|
| ummary: (required)                                              |   |  |
|                                                                 |   |  |
|                                                                 |   |  |
|                                                                 |   |  |
|                                                                 |   |  |
|                                                                 |   |  |
|                                                                 |   |  |
| ttachments:                                                     |   |  |
| Browse No file selected                                         |   |  |
| Hachments:<br>Browse No file selected<br>Add Another Attachment |   |  |

When you "Save" your new case you will see a green bar across the top of the screen like this:

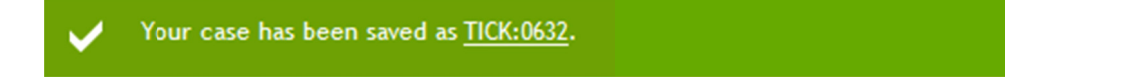

## **Case Life Cycle**

The life cycle of a case in this new system has been configured to take advantage of real time reporting. The following explains this critical workflow.

# Life cycle management is accomplished using case statuses. Here is a list of the life cycle and those statuses:

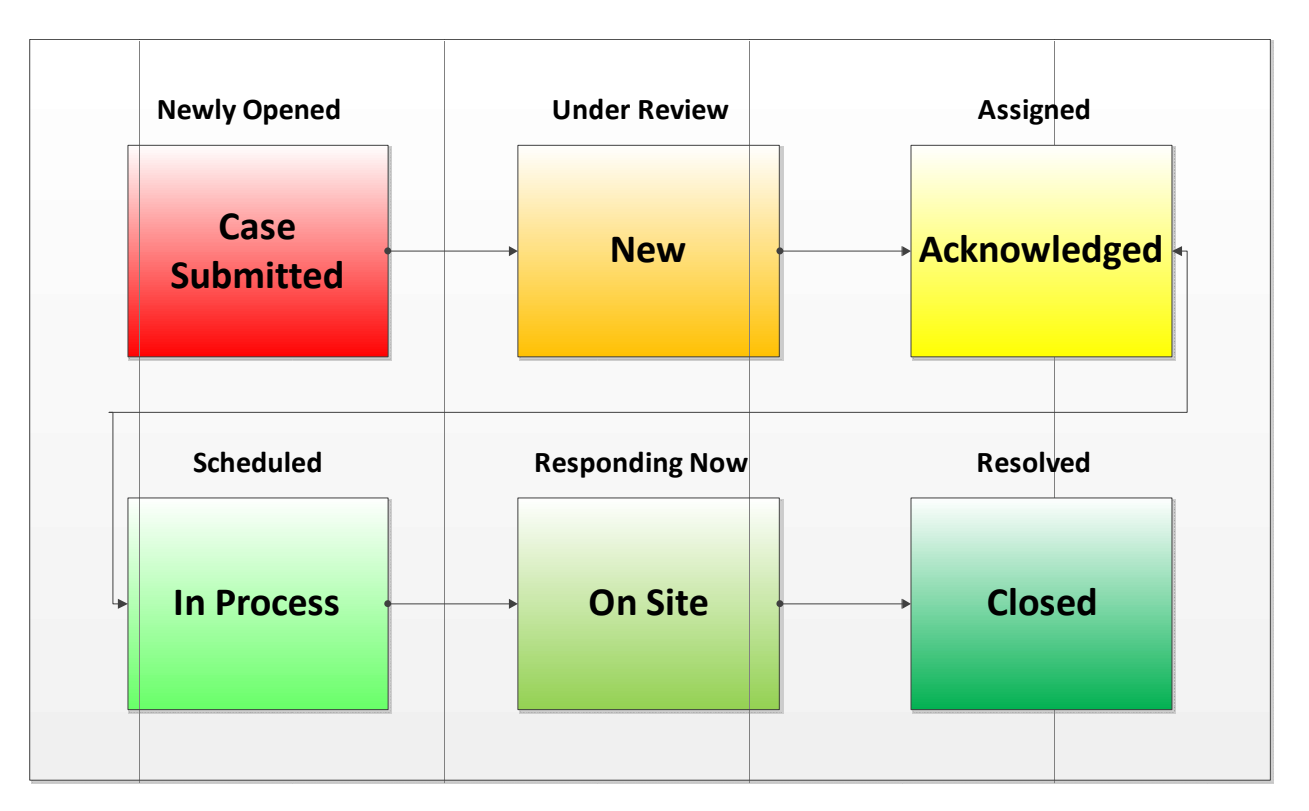

When you view your open cases in your queue you will see your list of active cases and the status column will indicate what state in the workflow your case is currently in. Keep in mind that there are other statuses but the above are the most common.

| New    | Choose Action 👻 |                     |                                |                 |              |
|--------|-----------------|---------------------|--------------------------------|-----------------|--------------|
|        | пск:            | Created             | Category                       | Client          | Status       |
|        | 524             | 03/27/2017 22:02:51 | WIFI                           | Kent Clifford   | New          |
|        | 525             | 03/28/2017 09:24:40 | WIFI                           | Kent Clifford   | In-Process   |
|        | 526             | 03/28/2017 09:28:48 | WIFI                           | Kent Clifford   | Acknowledged |
|        | 527             | 03/28/2017 09:32:08 | WIFI                           | Kent Clifford   | New          |
|        | 528             | 03/28/2017 09:35:00 | WIFI                           | Kent Clifford   | New          |
|        | 529             | 03/28/2017 09:51:44 | WIFI                           | Kent Clifford   | New          |
|        | 530             | 03/28/2017 13:08:51 | CUNYFIRST                      | Kent Clifford   | Closed       |
|        | 531             | 03/28/2017 13:09:06 | OFFICE PHONE                   | Kent Clifford   | Acknowledged |
|        | 532             | 03/28/2017 13:09:26 | Hardware::PC Computer::Display | Kent Clifford   | On-Site      |
| 1 to 9 | of 9            |                     | First Previ                    | ous 1 Next Last |              |

These statuses are designed to trigger events and notifications in order to insure no one status sits in its state for longer than the default service levels which are currently being fine-tuned.

#### UPDATING AN OPEN CASE

You can update any of your active cases by going into them via the queue and clicking on the one you want to update. You update the case by adding a new comment or adding an optional attachment (multiple are allowed) or a screen shot. This can be used for additional information or to make an inquiry regarding the case. You can also use this if you wish to cancel the case. Just add your comments to the case and we will act accordingly.

|                       | CGC                                     |                                           |        |                          | IP Address:        |
|-----------------------|-----------------------------------------|-------------------------------------------|--------|--------------------------|--------------------|
|                       | York Services Queue                     | Case Detail TICK:0632   York IT Service [ | Desk   |                          |                    |
| home                  | Case Detail 7                           | ICK:0632   York IT Servic                 | e Desk |                          |                    |
| • York Services Queue | Choose Action 👻                         |                                           |        |                          | Created Date: 03/2 |
|                       | Summary:<br>Test ticket 9               |                                           |        |                          |                    |
|                       | Status:<br>On-Site<br>Resolution:       | Category:                                 |        | Client:<br>Kent Clifford |                    |
|                       | Comments<br>Enter comment               | History                                   |        |                          | _                  |
|                       | Attachment:<br>Add Attachment           | Paste Screenshot                          |        |                          |                    |
|                       | Show attachments                        | only                                      |        |                          | Submit             |
|                       | Kent Clifford 03/28/20<br>Test ticket 9 | 17 13:09:26                               |        |                          |                    |
|                       |                                         |                                           |        |                          |                    |

This concludes this quick guide. We will add more information as we get familiar with the new system and expand on what we know. If you have any questions or difficulties please contact our Service Desk at ext. 5311.

2017 Information Technology Greg Vega